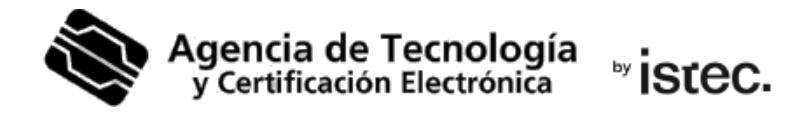

# Generación.

# Certificado digital en fichero.

Sigue los pasos a continuación para descargar tu certificado digital en soporte software mediante una aplicación **Java** independiente del navegador web y del Sistema Operativo.

#### ¿Qué necesitas?

Necesitas un **código de generación** válido. Se trata de un código que habrás recibido por SMS al número de teléfono que has facilitado en tu Punto de Registro (PRU). Este código es de un sólo uso y está compuesto por 10 caracteres entre los que se encuentran letras mayúsculas, minúsculas y números.

Si no tienes uno, puedes obtenerlo en cualquier Punto de Registro (PRU). Son ubicaciones donde los ciudadanos, los empleados públicos y las entidades pueden comunicarse con nosotros. Busca el más próximo a ti en <u>www.accv.es</u>. Y recuerda que allí deberás identificarte con tu DNI, NIE, pasaporte español o permiso de conducir español en formato tarjeta europea, todos ellos en vigor.

#### ¿Cómo descargas tu certificado?

Desde tu ordenador, accede al **frontal** de generación: <u>https://genera.accv.es/apsc/frontal/indexCC.htm</u>

Baja a la sección Generación del certificado digital con Java, y selecciona **Pulse aquí**.

## Generación del certificado digital en fichero

| NIF/NIE:                                                                                                    |
|----------------------------------------------------------------------------------------------------|
|                                                                                                    |
| Código:                                                                                                    |
|                                                                                                    |
| Recuerde que dispone de 3 intentos para enviar el código<br>correcto.                                                                        |
| LIMPIAR FORMULARIO                                                                                                    |
| Cuperación del certificado digital con Java<br>Pulse aquí para generar su certificado digital en fichero a través<br>de una aplicación Java. |

Haz clic ahora sobre **Launch** para iniciar el proceso de generación del certificado digital.

#### Generación del certificado digital con Java

Si tiene instalado Java en su equipo pulse en el botón que aparece abajo para arrancar la aplicación.

🔮 Launch

Si no puede abrir la aplicación descargue el fichero desde el siguiente enlace, búsquelo en el explorador de archivos y haga doble clic en él para que arranque: Fichero JNLP

Si tu navegador web te pregunta si quieres **permitir abrir** la aplicación, debes hacerlo.

| ¿Quieres permitir que esta página abra "JavawsLauncher"? |                                                                      |
|----------------------------------------------------------|----------------------------------------------------------------------|
| Cancelar Permitir                                        | ¿Permitir que este sitio abra el eniace jnips con<br>JavawsLauncher? |
|                                                          | Elija una aplicación diferente.                                      |
| ¿Abrir JavawsLauncher?                                   | Siempre permitir a https:// abrir<br>enlaces jnlps                   |
| quiere abrir esta aplicación.                            | Cancelar Abrir enlace                                                |
| Cancelar Abrir JavawsLauncher                            |                                                                      |

www.accv.es Polígono Pista de Ademuz, S/N. 46100 Burjassot (Valencia) Si te pregunta por la confianza en la aplicación Enroll APSC, debes presionar sobre **Ejecutar**.

| ;Des                     | ea ejec                               | utar esta a                                          | plicación?                                                                                       |                                    | ×                  |
|--------------------------|---------------------------------------|------------------------------------------------------|--------------------------------------------------------------------------------------------------|------------------------------------|--------------------|
|                          |                                       | Nombre:                                              | Enroll APSC                                                                                      |                                    |                    |
|                          | <mark>ک</mark>                        | Publicador:                                          | SUBDG CIBERSEGURIDAD DGTIO                                                                       | с                                  |                    |
| 0                        |                                       | Ubicación:                                           | https://///                                                                                      |                                    |                    |
| Esta a<br>comp<br>ubicae | plicación<br>utadora y<br>ción y el p | se ejecutará co<br>su información<br>ublicador que a | n acceso no restringido y puede<br>I personal. Ejecute esta aplicació<br>aparecen anteriormente. | e poner en peli<br>ón só o si conf | gro su<br>ía en la |
| No                       | volver a                              | mostrar esto ol                                      | tra vez para aplicaciones del pul                                                                | blicator y ubic                    | ación anteriores   |
| 1                        | Más info                              | mación                                               |                                                                                                  | Ejecutar                           | Cancelar           |

En la aplicación escribe tu NIF/NIE y el código de generación de 10 caracteres que debes tener. También invéntate un PIN de <u>exactamente</u> 6 caracteres que protegerá el fichero que vas a descargar con tu certificado. Debes escribirlo dos veces.

| PIN (6 car.) | •••••      | Repetir PIN       | ••••• | $\checkmark$ |
|--------------|------------|-------------------|-------|--------------|
| NIF/NIE      |            |                   |       |              |
| Código       | Hannang Ma |                   |       |              |
|              | Ge         | nerar certificado | DS    |              |

Te recomendamos que el PIN que inventes tenga letras mayúsculas, minúsculas, números y símbolos como +, -, =, \*, ", !, etc.

Pulsa en Generar certificados.

Aparece la pregunta: ¿Desea continuar? Pulsa **Sí** y espera unos segundos a que la aplicación se conecte con nuestro servidor.

|    | Seleccionar una Opción                                                                                                    |  |  |  |
|----|----------------------------------------------------------------------------------------------------|--|--|--|
| 3/ | En estos momentos se va a conectar al Area Personal de<br>Servicios de Certificación de la ACCV para generar su nue<br>certificado. Este proceso puede tardar hasta unos minutos<br>¿Desea continuar? |  |  |  |
|    | Cancel No Sí                                                                                                    |  |  |  |

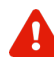

Si te aparece el siguiente mensaje indicando que no has validado tu cuenta de correo-e, es que debes hacerlo antes de poder continuar.

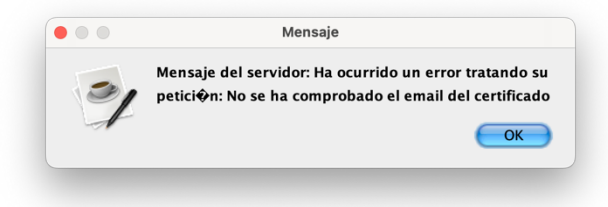

Es decir, haz clic en **OK** y abre tu **buzón** de correo-e. Busca un mensaje nuestro (ACCV) con asunto *Correo de comprobación de posesión de cuenta de correo*. Pulsa sobre el **enlace de confirmación** que contiene.

Después ya puedes volver a la aplicación y pulsar de nuevo en Generar certificados.

A continuación, saltará una pantalla en la que debes indicar la ubicación de tu PC (o dispositivo USB) donde quieres que se descargue tu certificado, por ejemplo, en el Escritorio, y pulsar **Abrir**.

| 🔷 Abrir     |                    |                            | ×        |
|-------------|--------------------|----------------------------|----------|
| Buscar 🍞 🛙  | Documents          | : 🔊 🗆 🚥-                   |          |
| Recent      |                    |                            |          |
| Desktop     |                    |                            |          |
| Documents   |                    |                            |          |
| Este equipo |                    |                            | <b>↓</b> |
| <b>3</b>    | Nombre de carpeta: | C:\Users\usuario\Documents | Abrir    |
| Red         | Tipo de archivo    | Todos los Archivos         | Cancela  |

Es **muy importante** que recuerdes esta **ubicación** para la posterior instalación del certificado digital.

Finalizada la operación, le aparecerá el siguiente mensaje que confirma que el fichero . enroll\_apsc.p12 se guardó correctamente donde dijiste. Pulsa OK.

Es el fichero con tu certificado. Te recomendamos que guardes una copia de respaldo de este en un dispositivo externo como una memoria USB o un CD-ROM. Dispositivo que deberás conservar

|    | mensaje                       |     |
|----|-------------------------------|-----|
|    | El fichero se ha guardado en: |     |
| 21 | enroll_apsc.;                 | p12 |
| 1  |                               |     |
|    |                               |     |

en un lugar seguro. De ese modo, mientras tu certificado permanezca en vigor, podrás recuperarlo cuando lo necesite.

Para finalizar, debes instalar el certificado en tu navegador web desde el fichero .p12. Sigue los pasos de la guía correspondiente al navegador web que vayas a utilizar y que puedes descargar desde https://www.accv.es/manuales-y-quias/, sección Instala tu certificado digital en soporte software.

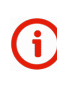

Si quieres cambiar el PIN del fichero enroll\_apsc.p12 que has descargado, sigue estos pasos https://www.accv.es/fileadmin/Archivos/manuales\_sw/gestionar-pin-p12.pdf.

SÓLO EN EL CASO de que no se guarde correctamente el fichero con tu certificado, se te activará la opción Guardar certificado descargado, lo que te permitirá repetir el proceso de guardado.

| 🔷 Enroll A       | ccv –                  |             | $\times$ |
|------------------|------------------------|-------------|----------|
| Aplicación Idior | na Guardar certificado |             |          |
| PIN (6 car.)     | Guardar certificado    | descargado  | 2        |
| NIF/NIE          | 4010770778             |             |          |
| Código           | bUGv2 HTnLb Xnv9b      | 6v3GV 94FyL |          |
|                  | Generar certificado    | s           |          |

Una vez realizado todo el proceso, cierra la aplicación desde el menú superior

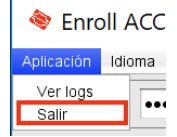

Aplicación > Salir.

### Necesito ayuda

En caso de duda puedes contactar con la ACCV a través del formulario web de consulta en <a href="https://www.accv.es/contacta/">https://www.accv.es/contacta/</a> o del número **963 866 014**.